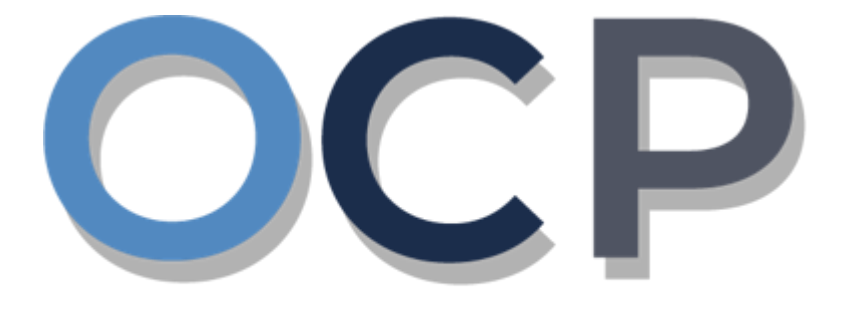

# ONE • COMMON • PORTAL

# User Guide

# Filing Estimated Chargeable Income (ECI)

#### PURPOSE

This user guide acts as a reference for steps to navigate through the One Common Portal (OCP) for the filing of Estimated Chargeable Income (ECI).

An ECI tax form guide is also available under '*Resources and Guides*' on the OCP website. The tax form provides detailed information on each section of the ECI form.

#### FURTHER ASSISTANCE

For any inquiries, please contact +673-2383933 or email revenue@mofe.gov.bn

Operating Hours: Mondays to Thursdays: 8.30am – 12.30pm and 1.30pm - 3.30pm Saturdays: 8.30am – 12.30pm and 1.30pm - 3.30pm

Closed on Fridays, Sundays, and Public Holidays

## **Table of Content**

| Topics                       | Page      |
|------------------------------|-----------|
| Introduction                 | <u>2</u>  |
| Filing ECI Tax Form          | <u>4</u>  |
| Search and View ECI Tax Form | <u>22</u> |

FILING ECI TAX FORM

Director / Authorised Employee / Tax Agent

Login to your OCP account. Once logged in, the OCP dashboard will be shown.

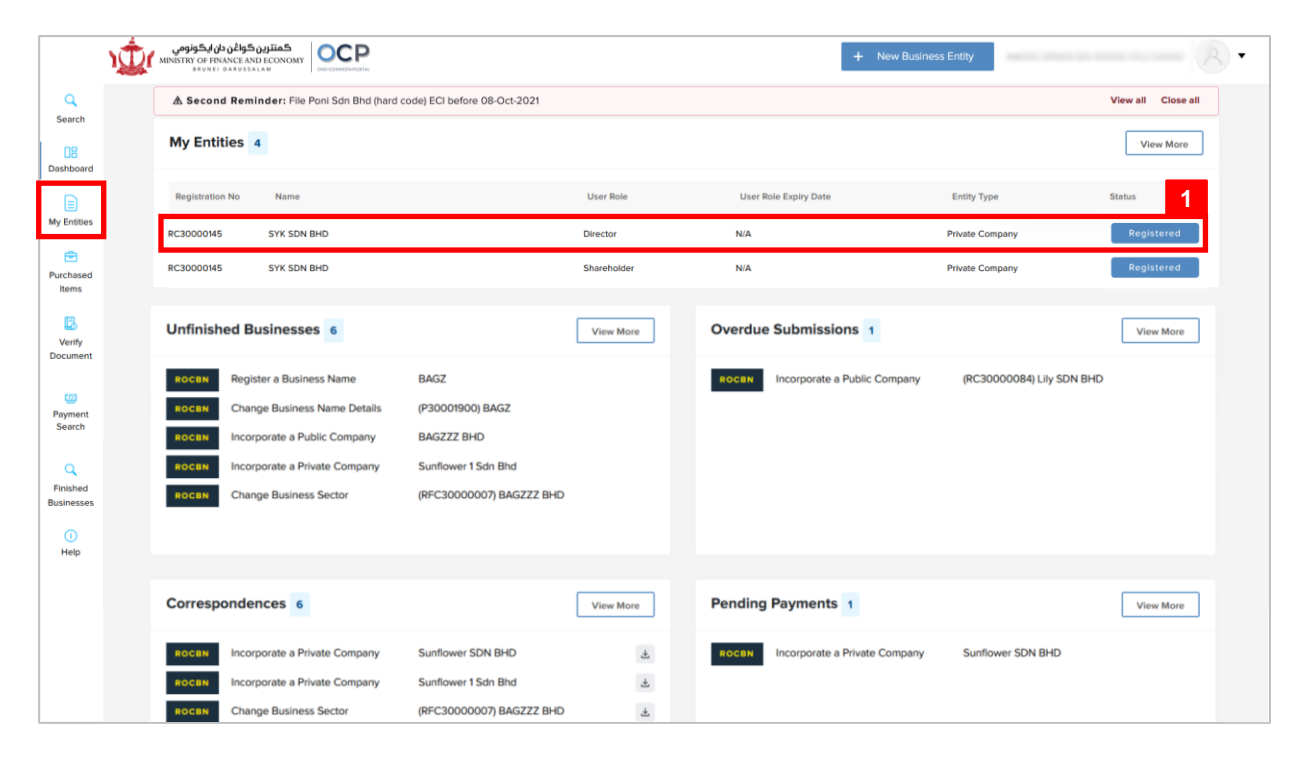

List of registered entities will be displayed under the My Entities section or by clicking

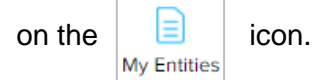

1. Click on the Company Name for which ECI is to be filed for.

The General Details page will be displayed.

| NOTE                    |                                | Actions Admin Registry STARS                                                   |
|-------------------------|--------------------------------|--------------------------------------------------------------------------------|
| General Details         | General Details                |                                                                                |
| Addresses               | SYK SDN BHD RC30000145         |                                                                                |
| Directors               | Company Status Registered      | Company Type Private Company                                                   |
| Shareholders            | Incorporation Date 08-Oct-2021 | Business Sector<br>O1 Crop and animal production, hunting and related services |
| Register of Controllers |                                | activities                                                                     |
| Other Information       | GM Due Date 08-Apr-2023        | Authorised Share Capital 25000                                                 |
| Filings                 |                                |                                                                                |
|                         |                                |                                                                                |
|                         |                                |                                                                                |
|                         |                                |                                                                                |
|                         |                                |                                                                                |
|                         |                                |                                                                                |

*Note: Users will be able to view the following details:* 

- o General Details
- $\circ$  Addresses
- $\circ$  Directors
- o Shareholders
- Register of Controllers
- Other Information
- o Filings

|                         |                                | 2                            |
|-------------------------|--------------------------------|------------------------------|
|                         |                                | Actions Admin Registry STARS |
| General Details         | General Details                |                              |
| Addresses               | SYK SDN BHD RC30000145         | Forms and Returns            |
| Directors               | Company Status Registered      | File Tax Return              |
| Shareholders            | Incorporation Date 08-Oct-2021 | Search Tax Return            |
| Register of Controllers |                                |                              |
| Other Information       | AGM Due Date 08-Apr-2023       |                              |
| Filings                 |                                |                              |
|                         |                                |                              |
|                         |                                |                              |
|                         |                                |                              |
|                         |                                |                              |
|                         |                                |                              |
|                         |                                |                              |
|                         |                                |                              |
|                         |                                |                              |
|                         |                                |                              |
|                         |                                |                              |
| 2. Click on the         | STARS tab                      |                              |
|                         |                                |                              |
|                         |                                |                              |
| . CIICK ON File         | e Tax Return                   |                              |

The Form Selection – Step 1 page will be displayed.

| 1. Form Selection    |                           | 2. Form Filing |   | 3. Submission |      |
|----------------------|---------------------------|----------------|---|---------------|------|
| New Submission       |                           |                | 5 |               | 4    |
| Тах Туре *           | Select a Tax Types        |                | ÷ |               |      |
| Form Type *          | Select a Form Types       |                | ¢ |               |      |
| Year of Assessment * | - Select Year of Assessme | ent            | ÷ |               | NOTE |
| Saved Drafts         |                           |                |   |               |      |
| No saved drafts.     |                           |                |   |               |      |
|                      |                           |                |   |               |      |

- 4. If a company is filing for a new submission, click on the New Submission
- 5. Enter the details in the **Tax Type** section as per the example below:

| Field                                                                                                    | Exai   | mple         |  |
|----------------------------------------------------------------------------------------------------|--------|--------------|--|
| Тах Туре                                                                                                    |        | ne Tax       |  |
| Form Type                                                                                                    | ECI Ta | x Form       |  |
| Year of Assessment 2022                                                                                             |        |              |  |
|                                                                                                    |        | Saved Drafts |  |
| <i>Note:</i> If a company is not filing for a new submission, click on the button, to load draft saved by the user. |        | radio        |  |
| 6. Click on the Next button.                                                                                        |        |              |  |

| Cancel | Navigate the user back to the entity page |
|--------|-------------------------------------------|
|        |                                           |

radio button.

The Fill in Tax Form – Step 2 section will be displayed.

| Filing<br>SYK SDN BHE                       | D RC30000145                                                                            |                                                                    |                                         |                                                                                       |
|---------------------------------------------|-----------------------------------------------------------------------------------------|--------------------------------------------------------------------|-----------------------------------------|---------------------------------------------------------------------------------------|
|                                             | 1. Select Form                                                                          | 2. Fill in Tax Form                                                |                                         | 3. Submission                                                                         |
| 7<br>Sections<br>A<br>B<br>C<br>D<br>E<br>F | 1. Select Form                                                                          | 2. Fill in Tax Form                                                | FINANCE A<br>INCOME (EC<br>nent : 2022) | 3. Submission AND ECONOMY CI) FORM ifier Number is your Business Registration Number. |
|                                             | In case you are a non-resident and yet to                                               | RC30000145                                                         | prporation or regis                     | tration number from home country.                                                     |
|                                             | Under section 52A read with section 69 chargeable income.                               | SYK SDN BHD<br>Address 1, Kampong Kilanas, Kilanas<br>Brunei Muara | of Brunei), you are                     | required to file and pay tax on your estimated                                        |
|                                             | Please use this form to declare the basis period.<br>Please get ready the company's par | BF2520<br>Brunei Darussalam                                        | eted ECI form sho<br>is Form.           | uld be submitted within 3 months after the end of the                                 |
|                                             | Section A: Company Particu                                                              | lars                                                               |                                         |                                                                                       |
|                                             | Name of Company (Business Name)<br>Basis Period Ending On<br>Date of Incorporation      | SYK SDN BHD<br>31-Dec-2022<br>08-Oct-2021                          |                                         |                                                                                       |

- 7. Users will be available to click on different sections for easy navigations.
- 8. After filling in all the necessary details, click on the Next button.

| Prev          | To go back to the previous section.                    |
|---------------|--------------------------------------------------------|
| Save as Draft | To save application as draft and exit the filing page. |
| Cancel        | To discard form submission.                            |

#### Section A will be displayed.

|                                 |             | 9 |
|---------------------------------|-------------|---|
| Name of Company (Business Name) | SYK SDN BHD |   |
| Basis Period Ending On          | 31-Dec-2022 |   |
| Date of Incorporation           | 08-Oct-2021 |   |

#### 9. Enter the details for **Particulars of Payer** as per the example below.

| Field                           | Example         |  |
|---------------------------------|-----------------|--|
| Name of Company (Business Name) | Autoppoppulates |  |
| Basis Period Ending On          |                 |  |
| Date of Incorporation           |                 |  |

#### Section B will be displayed.

| Note: To | be completed only if the company qualifies for tax exemption under section 10 of the Income Tax Act or the In     | vestment Incentives Order, 2001 *         |           |
|----------|----------------------------------------------------------------------------------------------------|-------------------------------------------|-----------|
| Note: Th | e definition of gross sales or turnover in B4 shall include revenues from the sales of goods, rendering of servic | es, interests, royalties and dividends ** |           |
|          |                                                                                                    |                                           | NOTE      |
| B1       | The company qualifies for tax exemption under the Investment Incentives Order,2001                                |                                           | 🔵 Yes 🔵 N |
| B2       | Investment Incentive Type                                                                                         |                                           |           |
| B3       | The company qualifies for tax exemption under <b>Section 10</b> *                                                 | Section 10(4)                             | No Othe   |
| B4       | Gross Sales or Turnover exempted under section 10(4) **                                                           | BND                                       |           |

10. Enter the details for Tax Exemption Scheme as per the example below.

| Field                                                                                    | Example |
|------------------------------------------------------------------------------------------|---------|
| The company qualifies for tax<br>exemption under the Investment<br>Incentives Order,2001 | No      |
| Investment Incentive Type                                                                | -       |
| The company qualifies for tax exemption under <b>Section 10</b> *                        | No      |
| Gross Sales or Turnover exempted<br>under <b>section 10(4)</b> **                        | -       |

#### Note:

If the Company has an approved **application for investment incentives** from **the Ministry of Industry and Primary Resources (MIPR)**, tick the heckbox.

If not, then tick the • No checkbox.

#### Section C will be displayed.

|             |                   |                                   | te of Chargeable Income                                                                    | ectio               |
|-------------|-------------------|-----------------------------------|--------------------------------------------------------------------------------------------|---------------------|
| ct or<br>11 | the Income Tax Ac | ncome Tax under section 10 of the | 's estimated chargeable income after deducting any income that is exempt fr<br>Order, 2001 | Note: E<br>the Inve |
|             |                   | BND                               | Chargeable Income                                                                          | C1                  |
|             |                   |                                   |                                                                                            |                     |

10. Enter the details for Estimated Chargeable Income as per the example below.

| Field                       | Example   |
|-----------------------------|-----------|
| Estimated Chargeable Income | 1,000,000 |

#### Section D will be displayed.

| Section I | Section D: Tax Payable on Estimate of Chargeable Income                 |               |          |      |  |
|-----------|-------------------------------------------------------------------------|---------------|----------|------|--|
| Note: See | Note: See section 35 of the Income Tax Act                              |               |          |      |  |
|           | Other Company                                                           | Threshold (%) | Rate (%) | NOTE |  |
| D1        | Tax based on total ECI before deducting amount under D2, D3, D4         | 100.00        | 18.50    | 0.00 |  |
| D2        | First \$100,000                                                         | 25.00         | 18.50    | 0.00 |  |
| D3        | Next \$150,000 (\$100,001 to \$250,000)                                 | 50.00         | 18.50    | 0.00 |  |
| D4        | Remaining Balance (greater than \$250,000)                              | 100.00        | 18.50    | 0.00 |  |
| D5        | Total Tax Payable on ECI (D2 + D3 + D4) [For whole of the Basis Period] |               |          | 0.00 |  |
| D6        | Tax Credit                                                              |               |          | 0.00 |  |
| D7        | Net Tax Payable (D7 = D5 - D6)                                          |               |          | 0.00 |  |

#### Note:

This section captures the **total tax payable by the company**. This section is automatically populated based on the ECI that you have entered in **Section C**.

The form will calculate total tax payable for the Year of Assessment

#### Section E will be displayed.

| Section   | E: Tax Payable on Estimate of Chargeable Income                         |               |          |                               |
|-----------|-------------------------------------------------------------------------|---------------|----------|-------------------------------|
| Note: See | e section 35(5) of the Income Tax Act                                   |               |          |                               |
|           | Newly Incorporated Companies                                            | Threshold (%) | Rate (%) | Amount (BND)                  |
| E1        | Tax based on total ECI before deducting amount under E2, E3, E4         | 100.00        | 18.50    | 185,000.00                    |
| E2        | First \$100,000                                                         | 0.00          | 18.50    | 0.00                          |
| E3        | Next \$150,000 (\$100,001 to \$250,000)                                 | 50.00         | 18.50    | 13,875.00                     |
| E4        | Remaining Balance (greater than \$250,000)                              | 100.00        | 18.50    | 138,750.00                    |
| E5        | Total Tax Payable on ECI (E2 + E3 + E4) [For whole of the Basis Period] |               |          | 152,605.00<br><mark>12</mark> |
| E6        | Tax Credit                                                              |               |          | 50,000.00                     |
| E7        | Net Tax Payable (E7 = E5 - E6)                                          |               |          | 102,625.00                    |

12. Enter the details for **Tax Payable on Estimate of Chargeable Income** as per the example below.

| Field      | Example |
|------------|---------|
| Tax Credit | 50,000  |

Section F will be displayed.

| I declare that:                                                                                                    |                                                                                                    |
|----------------------------------------------------------------------------------------------------|----------------------------------------------------------------------------------------------------|
| - All the information                                                                                                    | ated in this form and the accompanying information is true and correct; and                                                                                                    |
| - I have the necess                                                                                                    | receipts and/or other records - or expect to obtain the necessary written evidence within a reasonable time of                                                                                                    |
| furnishing this form                                                                                                    | o support my claims.                                                                                                    |
| *Agent:                                                                                                    |                                                                                                    |
| I declare that:                                                                                                    |                                                                                                    |
| - This return form h                                                                                                    | been prepared in accordance with information provided by the taxpayer;                                                                                                    |
| - The taxpayer has                                                                                                    | en me a declaration stating that the information provided to me is true and correct; and                                                                                                    |
| - The taxpayer has                                                                                                    | horised me to furnish this return.                                                                                                    |
|                                                                                                    | 13                                                                                                    |
|                                                                                                    |                                                                                                    |
| Particulars of Person Cor                                                                                                    | leting the Form                                                                                                    |
| Name *                                                                                                    | ABDUL SHAKIR ZUFAYRI BIN MOHD.                                                                                                    |
|                                                                                                    |                                                                                                    |
| Designation *                                                                                                    | Director                                                                                                    |
| Contact Number *                                                                                                    | 6738001234                                                                                                    |
| Email Address *                                                                                                    | ocpuser06@gmail.com                                                                                                    |
|                                                                                                    |                                                                                                    |
|                                                                                                    |                                                                                                    |
|                                                                                                    | rrect declaration is a punishable offence under the Income Tax Act.                                                                                                    |
| Making a false or in                                                                                                    |                                                                                                    |
| Making a false or in                                                                                                    |                                                                                                    |
| Making a false or in<br>Under section 6A(                                                                                                    | authorised agent through electronic service                                                                                                    |
| Making a false or in<br>Under section 6A(5<br>body of persons by<br>- shall be deemed t                                                                                         | authorised agent through electronic service,<br>ave been filed or submitted with the authority of that company or body of persons; and                                                                                                    |
| Making a false or in<br>Under section 6A(<br>body of persons by<br>- shall be deemed t<br>- that company or b                                                                   | authorised agent through electronic service,<br>aver been filed or submitted with the authority of that company or body of persons; and<br>y of persons shall be deemed to be cognisant of all matters therein.                                                                                                    |
| Making a false or in<br>Under section 6A(5<br>body of persons by<br>- shall be deemed t<br>- that company or b                                                                  | authorised agent through electronic service,<br>authorised agent through electronic service,<br>have been filed or submitted with the authority of that company or body of persons; and<br>y of persons shall be deemed to be cognisant of all matters therein.                                                                                                    |
| Making a false or in<br>Under section 6A(5<br>body of persons by<br>- shall be deemed t<br>- that company or b<br>Under section 47 o                                            | authorised agent through electronic service,<br>have been filed or submitted with the authority of that company or body of persons; and<br>y of persons shall be deemed to be cognisant of all matters therein.<br>The Income Tax Act, the manager or principal officer in Brunei Darussalam of every company or body of persons shall be                                                                                                    |
| Making a false or in<br>Under section 6A(5<br>body of persons by<br>- shall be deemed t<br>- that company or b<br>Under section 47 o<br>answerable for doir                     | authorised agent through electronic service,<br>have been filed or submitted with the authority of that company or body of persons; and<br>y of persons shall be deemed to be cognisant of all matters therein.<br>The Income Tax Act, the manager or principal officer in Brunei Darussalam of every company or body of persons shall be<br>all such acts matters and things as are required to be done by virtue of the Income Tax Act for the assessment of such                                                                                                    |
| Making a false or in<br>Under section 6A(5<br>body of persons by<br>- shall be deemed t<br>- that company or b<br>Under section 47 o<br>answerable for doir<br>company and paym | authorised agent through electronic service,<br>have been filed or submitted with the authority of that company or body of persons; and<br>y of persons shall be deemed to be cognisant of all matters therein.<br><b>The Income Tax Act,</b> the manager or principal officer in Brunei Darussalam of every company or body of persons shall be<br>all such acts matters and things as are required to be done by virtue of the Income Tax Act for the assessment of such<br>t of tax.                                                                                                    |
| Making a false or in<br>Under section 6A(5<br>body of persons by<br>- shall be deemed t<br>- that company or b<br>Under section 47 o<br>answerable for doir<br>company and paym | a authorised agent through electronic service,<br>have been filed or submitted with the authority of that company or body of persons; and<br>y of persons shall be deemed to be cognisant of all matters therein.<br>The Income Tax Act, the manager or principal officer in Brunei Darussalam of every company or body of persons shall be<br>all such acts matters and things as are required to be done by virtue of the Income Tax Act for the assessment of such<br>t of tax.                                                                                                    |
| Making a false or in<br>Under section 6A(5<br>body of persons by<br>- shall be deemed t<br>- that company or b<br>Under section 47 o<br>answerable for doir<br>company and paym | by the income Tax Act, any return, estimate, statement of document is med of submitted on behalf of any company of<br>a authorised agent through electronic service,<br>have been filed or submitted with the authority of that company or body of persons; and<br>y of persons shall be deemed to be cognisant of all matters therein. <b>ne Income Tax Act,</b> the manager or principal officer in Brunei Darussalam of every company or body of persons shall be<br>all such acts matters and things as are required to be done by virtue of the Income Tax Act for the assessment of such<br>t of tax. |

per the example below.

| Field       |              | Example             |  |
|-------------|--------------|---------------------|--|
| Name        |              | Muhd Daniel         |  |
| Designation |              | Director            |  |
| Telephone   | Country code | +673                |  |
| Number      | Number       | 8123456             |  |
| Email A     | Address      | ocpuser05@gmail.com |  |

The **Submission** section will be displayed.

| ist of Attachments<br>lease upload any supporting documentation required for a complete a<br>alid file extensions: JPG, PDF (Non-Editable), DOC, DOCX, XLS, XLSX | ssessment. An attachment type may consist of multiple files<br><b>C, PNG, BMP, GIF</b> | s, but a single file size cannot exceed 5MB. |
|----------------------------------------------------------------------------------------------------|----------------------------------------------------------------------------------------|----------------------------------------------|
| Please upload any supporting documentation required for a complete a<br>falid file extensions: JPG, PDF (Non-Editable), DOC, DOCX, XLS, XLSX                     | ssessment. An attachment type may consist of multiple files<br>, PNG, BMP, GIF         | s, but a single file size cannot exceed 5MB. |
| 'alid file extensions: JPG, PDF (Non-Editable), DOC, DOCX, XLS, XLS                                                                                              | K, PNG, BMP, GIF                                                                       |                                              |
|                                                                                                    |                                                                                        |                                              |
|                                                                                                    | 4.4                                                                                    |                                              |
|                                                                                                    |                                                                                        |                                              |
| Other Supporting Documents                                                                                                    | choose thes                                                                            |                                              |
|                                                                                                    |                                                                                        |                                              |
|                                                                                                    |                                                                                        |                                              |
|                                                                                                    |                                                                                        |                                              |
| Disclaimer                                                                                                    |                                                                                        |                                              |
| By submitting this form, you declare that:                                                                                                    |                                                                                        |                                              |
|                                                                                                    |                                                                                        |                                              |
| - All the information stated in this form and the accompanying infor                                                                                             | mation are true and correct; and                                                       |                                              |
| - I have the necessary receipts and/or other records - or except to                                                                                              | obtain the necessary evidence within a reasonable time of f                            | furnishing this form - to support my claims. |
| Tax Agents - This Return has been prepared in accordance with information pr                                                                                     | ovided by the taxpayer.                                                                |                                              |
| - That the taxpayer has given me a declaration stating that the info                                                                                             | rmation provided to me is true and correct; and                                        |                                              |
| - mat the taxpayer has authorized me to furnish this return.                                                                                                    |                                                                                        |                                              |
|                                                                                                    |                                                                                        |                                              |
|                                                                                                    |                                                                                        |                                              |
| Pack Submit                                                                                                    |                                                                                        | Carrel                                       |
|                                                                                                    |                                                                                        |                                              |

| Other Supporting Documents | Choose Files                              |
|----------------------------|-------------------------------------------|
|                            | 01 ID Evidence.jpg O.0 MB Ready to upload |
|                            | Upload File                               |
| L                          |                                           |

15. Click on the

button to upload the file.

| Other Supporting Documents | Choose Files       | 16 |
|----------------------------|--------------------|----|
|                            | 01 ID Evidence.jpg | 0  |
|                            |                    |    |

16. The file will be uploaded.

Upload File

| Disclaimer                                               |                                                                                                    |
|----------------------------------------------------------|----------------------------------------------------------------------------------------------------|
| By submitting this                                       | form, you declare that:                                                                                                    |
| Company                                                  |                                                                                                    |
| - All the information st                                 | ated in this form and the accompanying information are true and correct; and                                                            |
| - I have the necessary                                   | receipts and/or other records - or except to obtain the necessary evidence within a reasonable time of furnishing                       |
| this form - to support i                                 | ny claims.                                                                                                    |
| Tax Agents                                               |                                                                                                    |
| - This Return has beer                                   | n prepared in accordance with information provided by the taxpayer.                                                                     |
| - That the taxpayer ha                                   | s given me a declaration stating that the information provided to me is true and correct; and                                           |
| - That the taxpayer ha                                   | s authorized me to furnish this return.                                                                                                 |
| Back St                                                  | ubmit Cance                                                                                                    |
| Back Su                                                  | By submitting this form you declare that a book box often upon boys need through the                                                    |
| Back St                                                  | By submitting this form, you declare that: checkbox after user have read through the                                                    |
| Back St                                                  | By submitting this form, you declare that: checkbox after user have read through the                                                    |
| Back on the<br>Disclaimer.                               | By submitting this form, you declare that: checkbox after user have read through the Submit button.                                     |
| Back St<br>Click on the<br>Disclaimer.<br>Click on the   | By submitting this form, you declare that: checkbox after user have read through the Submit button.                                     |
| Back St<br>Click on the C<br>Disclaimer.<br>Click on the | By submitting this form, you declare that: checkbox after user have read through the submit button. To go back to the previous section. |

The **Payment** page will appear.

| ECI Tax Form submittee | d successfully.        |                |
|------------------------|------------------------|----------------|
| Return ID : 100001142  |                        |                |
| ECI Tax Form (YOA2022) |                        |                |
| Tax Liability          |                        | BND 102,625.00 |
|                        | Remaining Total Amount | BND 102.625.00 |
|                        | Payment Amount         | BND 102,625.00 |
| Payment Method         | NOTE                   |                |
| Internet Banking       |                        |                |
|                        |                        |                |
| Offline Payment        | (\$)                   |                |
|                        |                        |                |

#### Note:

- The page will display the application request that user have made, and the payment required for the application request.
- There are two forms of payment method.

#### Payment Method - Internet Banking

| ECI Tax Form submitted successfu                                                                           | lly.                                                                                                    |                                                                                                    |
|----------------------------------------------------------------------------------------------------|----------------------------------------------------------------------------------------------------|----------------------------------------------------------------------------------------------------|
| Return ID : 100001142<br>ECI Tax Form (YOA2022)                                                            |                                                                                                    |                                                                                                    |
| Tax Liability                                                                                              |                                                                                                    | BND 102,625.00                                                                                                    |
|                                                                                                    | Remaining Total Amount<br>Payment Amount                                                                                                    | BND 102,625.00<br>BND 102,625.00                                                                                                    |
| Payment Method                                                                                             |                                                                                                    | NOTE                                                                                                    |
| Offline Payment (5)                                                                                        | <ul> <li>Step by Step Instruction:</li> <li>1. Select your preferred Internet Banking</li> <li>2. Login to your Internet Banking account banking user ID and password.</li> <li>3. In the Internet Banking page, input the - Choose Payee Name as Revenue - Reference No as stated above in - Amount as your Tax Liability</li> <li>Note : The terms used for the fields may banking sites.</li> </ul> | Chartered S Chartered S Charte |
| <b>Note :</b> penalty of 5% of the outstanding tax dema<br>butstanding tax demand is unpaid within 60 days | and will be imposed to the outstanding tax de<br>s of the impositions of the initial penalty, an ac                                                                                                    | mand. Please note that if the<br>Iditional penalty of 1% of the<br>aid                                                                                                    |

#### Note:

• For payment via Internet Banking, follow the step-by-step instructions.

#### Payment Method - Offline Payment

| YK SDN BHD (RC30000145) as                                                                                                    | at 15-Oct-2021                                                                                                    |                                                                              |
|----------------------------------------------------------------------------------------------------|----------------------------------------------------------------------------------------------------|------------------------------------------------------------------------------|
| ECI Tax Form submitted succ                                                                                                    | cessfully.                                                                                                    |                                                                              |
| Return ID : 100001142<br>ECI Tax Form (YOA2022)                                                                                                |                                                                                                    |                                                                              |
| Tax Liability                                                                                                    |                                                                                                    | BND 102,625.00                                                               |
|                                                                                                    | Remaining Total Amount<br>Payment Amount                                                                                                    | BND 102,625.00<br>BND 102,625.00                                             |
| Payment Method                                                                                                    | You may pay by cash or cheque by g                                                                                                    | NOTE                                                                         |
| ✓ Offline Payment                                                                                                    | REVENUE DIVISION           (5)         Level 1, Island Block, Ministry of Finan<br>Commonwealth Drive, BB3910           Brunei Darussalam                  | ce and Economy Building                                                      |
|                                                                                                    | <b>Business Hours :</b><br>Monday to Thursday and Saturday (8.<br>3:30pm)                                                                                  | 00am to 12:00am, 1:30pm to                                                   |
|                                                                                                    | Please note the total payment and q payment at counter.                                                                                                    | uote your Return ID for                                                      |
| <b>Note :</b> penalty of 5% of the outstanding tax<br>outstanding tax demand is unpaid within 60<br>amount of outstanding tax shall be added f | demand will be imposed to the outstanding tax o<br>D days of the impositions of the initial penalty, an<br>or each completed month that the tax remains ur | demand. Please note that if the<br>additional penalty of 1% of the<br>npaid. |
|                                                                                                    |                                                                                                    |                                                                              |

#### Note:

• For offline payment, take note of the <u>total payment</u> and <u>Return ID</u> and visit the RD counter to make the payment.

| SEARCH AND VIEW ECI | Online User                               |
|---------------------|-------------------------------------------|
| TAX FORM            | Director / Athorised Employee / Tax Agent |

Navigate to the OCP dashboard.

| <u>ي</u><br>ا                       | کمتترین کواغن دان ایکونومي           MINISTRY OF FINANCE AND ECONOMY           BEUNE: DARUSSALAM                                                                                                    |                                                                                           |             | + New Busine                        | ss Entity                | 2                  |
|-------------------------------------|----------------------------------------------------------------------------------------------------|-------------------------------------------------------------------------------------------|-------------|-------------------------------------|--------------------------|--------------------|
| ٩                                   | A Second Reminder: File Poni Sdn Bhd (hard c                                                                                                    | ode) ECI before 08-Oct-2021                                                               |             |                                     |                          | View all Close all |
| 08<br>ashboard                      | My Entities 4                                                                                                    |                                                                                           |             |                                     |                          | View More          |
|                                     | Registration No Name                                                                                                    |                                                                                           | User Role   | User Role Expiry Date               | Entity Type              | Status 1           |
| Entities                            | RC30000145 SYK SDN BHD                                                                                                    |                                                                                           | Director    | N/A                                 | Private Company          | Registered         |
| chased<br>tems                      | RC30000145 SYK SDN BHD                                                                                                    |                                                                                           | Shareholder | N/A                                 | Private Company          | Registered         |
| Lerify<br>cument                    | Unfinished Businesses 6                                                                                                    |                                                                                           | View More   | Overdue Submissions 1               |                          | View More          |
| yment<br>earch<br>Nished<br>inesses | BOCEN     Register a Business Name       ROCEN     Change Business Name Details       ROCEN     Incorporate a Public Company       ROCEN     Incorporate a Private Company       ROCEN     Change Business Sector | BAGZ<br>(P30001900) BAGZ<br>BAGZZZ BHD<br>Sunflower 1 Sdn Bhd<br>(RFC30000007) BAGZZZ BHD |             | ROCEN Incorporate a Public Company  | (RC30000084) LIY SDN BHD |                    |
|                                     | Correspondences 6                                                                                                    |                                                                                           | View More   | Pending Payments 1                  |                          | View More          |
|                                     | ROCBN Incorporate a Private Company                                                                                                    | Sunflower SDN BHD                                                                         | *           | ROCEN Incorporate a Private Company | Sunflower SDN BHD        |                    |
|                                     | ROCEN Change Business Sector                                                                                                    | (RFC30000007) BAGZZZ BHD                                                                  | *           |                                     |                          |                    |

Registered company will be displayed under the My Entities section or by clicking on

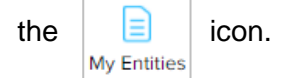

1. Click on a registered **Company Name**.

The General Details page will be displayed.

| NOTE                    |                                | Actions Admin Registry STARS                                                   |
|-------------------------|--------------------------------|--------------------------------------------------------------------------------|
| General Details         | General Details                |                                                                                |
| Addresses               | SYK SDN BHD RC30000145         |                                                                                |
| Directors               | Company Status Registered      | Company Type Private Company                                                   |
| Shareholders            | Incorporation Date 08-Oct-2021 | Business Sector<br>Of Crop and animal production, hunting and related services |
| Register of Controllers |                                | activities                                                                     |
| Other Information       | AGM Due Date 08-Apr-2023       | Authorised Share Capital 25000                                                 |
| Filings                 |                                |                                                                                |
|                         |                                |                                                                                |
|                         |                                |                                                                                |
|                         |                                |                                                                                |
|                         |                                |                                                                                |
|                         |                                |                                                                                |

*Note: Users will be able to view the following details:* 

- o General Details
- Addresses
- o Directors
- o Shareholders
- o Register of Controllers
- Other Information
- o Filings

| General Details        | General Details                |                   |
|------------------------|--------------------------------|-------------------|
| Addresses              | SYK SDN BHD RC30000145         | Forms and Returns |
| lirectors              | Company Status Registered      | File Tax Return   |
| hareholders            | Incorporation Date 08-Oct-2021 | Search Tax Return |
| egister of Controllers |                                |                   |
| Other Information      | AGM Due Date 08-Apr-2023       |                   |
| ilings                 |                                |                   |
|                        |                                |                   |
|                        |                                |                   |
|                        |                                |                   |
|                        |                                |                   |
|                        |                                |                   |
|                        |                                |                   |
|                        |                                |                   |
| . Click on the         | STARS tab                      |                   |

The Tax Form Search will be displayed.

| Tax Form Search        |                        |    |
|------------------------|------------------------|----|
| SYK SDN BHD RC30000145 |                        | 4  |
| Form Type              | Any Form Type          | \$ |
| Year of Assessment     | Any Year of Assessment | \$ |
| Return ID              |                        |    |
|                        | Search Cancel          |    |

4. Enter the details for **Tax form Search** as per the example below.

| Field              | Example      |
|--------------------|--------------|
| Form Type          | ECI Tax Form |
| Year of Assessment | 2022         |
| Return ID          | 100001142    |

The Search Results section will be displayed below the Tax Form Search section.

|   | Search Results   |   |              |   |                       |                                |                                                |                        |                         |              |   |                               |
|---|------------------|---|--------------|---|-----------------------|--------------------------------|------------------------------------------------|------------------------|-------------------------|--------------|---|-------------------------------|
|   | « < 1 >          | * | •            |   |                       |                                |                                                |                        |                         |              |   | NOTE                          |
| ſ | Return ID        | ¢ | Form Type    | * | Year Of<br>Assessment | \$<br>Tax Liability<br>(BND) ⇔ | Capital<br>Allowance C/F <sub>⊕</sub><br>(BND) | Loss C/F (BND) $_{ij}$ | Application<br>Status 🗳 | Date Created | ¢ | Date<br>Modified <sup>⊕</sup> |
| I | <u>100001142</u> |   | ECI Tax Form |   | 2022                  | 102,625.00                     | 0.00                                           | 0.00                   | Pending<br>Payment      | 15-Oct-2021  |   | 15-Oct-2021                   |
| • |                  |   |              |   |                       |                                |                                                |                        |                         |              |   |                               |

#### Note:

The Search Results displays the following information:

- Return ID
- Form Type
- Year of Assessment
- Tax Liability
- Capital Allowance
- Loss
- Application Status
- Date Created
- · Date Modified
- 5. Click on the Return ID.

#### The View Return Details will be displayed.

| View Return Details       |                               |                |  |
|---------------------------|-------------------------------|----------------|--|
| SYK SDN BHD RC3000        | 00145                         |                |  |
| Return Details            |                               |                |  |
| 6<br>Return ID 100001142  |                               |                |  |
| ECI Tax Form (YOA2022)    |                               |                |  |
| Tax Liability             |                               | BND 102,625.00 |  |
|                           | Remaining Total Amount        | BND 102,625.00 |  |
| Historical Return Details |                               |                |  |
| List of Attachments       |                               |                |  |
| Back To Search Pay        | Request Revise Request Refund |                |  |

6. Click on the **Return ID**.

The View Tax Form Details will be displayed.

|                      | View                                                                                                    | Tax For    | m Detai                          | S                                                                |                                       |                                        |                      |                          |                  |                  |               |                |   |
|----------------------|----------------------------------------------------------------------------------------------------|------------|----------------------------------|------------------------------------------------------------------|---------------------------------------|----------------------------------------|----------------------|--------------------------|------------------|------------------|---------------|----------------|---|
|                      | SYK                                                                                                    | SDN        | BHD                              | RC30000145                                                       |                                       |                                        |                      |                          |                  |                  |               |                |   |
|                      | Retu                                                                                                    | rn Details |                                  |                                                                  |                                       |                                        |                      |                          |                  |                  |               |                |   |
|                      | Versi                                                                                                    | ion        | 1                                |                                                                  | Desc                                  | ription                                | Filing               |                          |                  |                  |               |                |   |
|                      |                                                                                                    |            |                                  |                                                                  |                                       |                                        |                      |                          |                  |                  |               |                |   |
|                      | 7                                                                                                    |            |                                  |                                                                  |                                       |                                        |                      |                          |                  |                  |               |                |   |
| Secti<br>A<br>B<br>C | in the second second seco |            |                                  |                                                                  |                                       |                                        |                      |                          |                  |                  |               |                |   |
| D                    |                                                                                                    |            |                                  | REVE                                                             | NUE DIV                               | ISION, MIN                             | IISTRY OF F          | INANC                    | E AND E          | CONOM            | Y             |                |   |
| E                    |                                                                                                    |            |                                  |                                                                  | ESTIMA                                |                                        |                      |                          | (ECI) FOF        | M                |               |                |   |
| F                    |                                                                                                    | Id         | entifier Nu                      | mber BC30000145                                                  |                                       | (for Year                              | of Assessme          | nt : 2022                | 2)               |                  |               |                |   |
|                      |                                                                                                    | Re         | emember to                       | quote this number in all                                         | orrespondence                         | or when calling the                    | Revenue Division c   | ounter. The lo           | dentifier Number | r is your Busine | ess Registrat | tion Number.   |   |
|                      |                                                                                                    | In         | case you a                       | re a non-resident and yet                                        | to obtain a ROC/                      | RFC number, pleas                      | e provide your inco  | rporation or r           | egistration numb | per from home    | country.      |                |   |
|                      |                                                                                                    | U          | nder sectio<br>argeable i        | n 52A read with section<br>ncome.                                | 59A of the Incon                      | ne Tax Act, (Chapt                     | er 35 of the Laws of | f Brunei), you           | are required to  | o file and pay t | tax on your e | estimated      |   |
|                      |                                                                                                    |            | Please u<br>basis pe<br>Please g | se this form to declare th<br>riod.<br>let ready the company's p | e company's esti<br>articulars and es | mated chargeable<br>timated chargeable | income. The comple   | eted ECI form<br>s Form. | should be subm   | itted within 3 r | nonths after  | the end of the | 3 |
|                      |                                                                                                    | s          | ection A                         | : Company Parti                                                  | ulars                                 |                                        |                      |                          |                  |                  |               |                |   |
|                      |                                                                                                    | N          | ame of Cor                       | npany (Business Name)                                            |                                       | SYK SDN BHD                            |                      |                          |                  |                  |               |                |   |
|                      |                                                                                                    | Ba         | asis Period                      | Ending On                                                        |                                       | 31-Dec-2022                            |                      |                          |                  |                  |               |                |   |
|                      |                                                                                                    | Da         | ate of Incor                     | poration                                                         |                                       | 08-Oct-2021                            |                      |                          |                  |                  |               |                |   |
|                      |                                                                                                    | Close      | 2                                |                                                                  |                                       |                                        |                      |                          |                  |                  |               |                |   |

7. Users will be available to click on different sections to view all sections of tax forms.

|  | Close |  | To go back to the view return details. |
|--|-------|--|----------------------------------------|
|--|-------|--|----------------------------------------|